# エラー&トラブル時の処理マニアル

### エラーが発生した場合は、その都度メッセージか自動で表示(または、自動エラー報告)されます。

BGALOGは最新の「EXEと環境設定」をセットでお使いください。

エラー発生の都度自動的に当方へ情報が送られるように仕組みをしていますが、古いバージョンを使用されている場合にはすでに解決済み のエラー情報がその都度送られてくることになり、当方もその都度なぜエラーが発生しているのかチェックを行う必要があります。 また、皆さんもその都度このエラー対応のメッセージが表示され煩わしいことと思います。 これらの無駄な作業を省くため、最新のパージョンの「BGALOG」と「環境設定」を使用するようにご協力をお願いします。

目次-1

P-1 目次

P-2 <u>注意事項</u>

- P-3 環境読込時のエラー対応(プログラムと環境設定のバージョン違い)
- P- 4 <u>データベースの復旧方法(バックアップしているデータからの復旧方法)</u>
- P-5 <u>不正データの補正 (★ ★ ★ 重要 ★ ★ ★ )</u>
- P-6 <u>バージョンアップ(手動でのバージョンアップ)</u>
- P-7 <u>重要不正データの「コールサイン」、「DXCC番号」、「プリフィックス」等の重要不正データの簡易チェック方法</u>
- P-8 <u>DXCCリストの修復方法</u>
- P-9 初めて使用時の環境設定整備
- P-10 <u>列 'QSOno' は一意であるように制約されています。</u>値 '2018/02/05 02:02- ' は既に存在します。
- P-11 メイン画面の項目別、注意事項
- P-12 データ簡易不正データチェック方法(この処理でほとんどのエラーが発生しなくなります。)
- P-13 <u>年間DXCCエラー対応</u>(再構築)
- P-14 正しいプリフィックス、マネージャが表示されない
- P-15 作業終了時のBEEP音(サウンド)が出ない場合の修正(Newのサウンドが出ない場合も同様:WIN-10 関係)
- P-16 テルネットすべてのデータをマスターデータへ更新実施」で次のエラーがありました。
- P-17 RTCコントロール、リグコントロール、等を変更したらBGALOGがハングアップ

例:「インデックス、主キー、またはリレーションシップで重複する値が生成されるため、テーブルを変更できませんでした。」

メイン画面 投入データが消えてしまった場合の復旧方法(メイン画面マニアル P-81~82) このマニアルは追記方式で作成していますのですでに自動解決対策済または変更になっている場合がありますので了解願います。

#### 注意:

プログラムバージョンと環境設定「 KANKYOU. TXT 」はその都度のバージョンでのセットで使用する必要があります。 新しくバージョンアップを行ったデータを古いバージョンで使用するとすでに削除された環境設定の項目が無い状態が発生し、 結果データベースを壊してしまう可能性がありますので、古いバージョンに戻す場合は、事前に開始画面にてそのバージョンの 環境設定「 KANKYOU. TXT 」ファイルによりデータも古いバージョンに戻す必要があります。

バージョンアップ時にはそのZIPファイル内にある「各.TXT」ファイルもBGALOGフォルダーにコピーしてください。 これを実施しないと正常にバージョンアップが行われません。

「BGAZIP. EXE(2017/06/26以降のもの)」を使用してアップデートを実施すればこの問題は発生しません

各ツール毎の機能説明 マウスの進むボタンorセンターボタン(スクロールボタン)押下でツール毎

※ 5ボタン以上の機能を持ったマウスが必要です。 右ボタン以外の「進む・戻る」ボタンにも機能を埋め込んでいる場所が在ります。 メイン画面、テルネット画面以外では一部ツールチップヘルプを使用しています。 その他の情報 エラー自動報告により対応策等をこのマニアルに 追記していきます。

| 20000000 | upmanager | 2017710710 | 目次へ |
|----------|-----------|------------|-----|
| 20000050 | KanMente  | 2017/10/06 |     |
| 20000070 | DvccWanta | 2017/05/12 |     |

リフレッシュ (Esc)

- Byte以内)

こに入力しEnterで検索

例「JA5BGA」:利用される方のコ<sup>、</sup>

### プログラムのバージョンと環境設定が対応していない場合に発生します。

BGALOGの環境設定は添付されている環境設定の設定ファイル「KANKYOU.TXT」の更新月日とチェックして環境に設定 している「KanMente」の日付より新しい場合は自動的に環境設定のバージョンアップを行います。

この時、 「KANKYOU. TXT」にない項目は削除し、新しい項目がある場合は追加します。

っまり、古いバージョンのプログラムを用いて新しいデータとなったLOGを使用するとすでに削除された項目が使用できないためにエラーが発生してしまいます。

半面、新しいバージョンで古いデータを使用すると新たに追加た項目が読み出せませんので同様にエラーが発生してしまいます。

### 自動報告エラーの例

「環境からの読込を失敗しました」の音声メッセージの後、このマニアル表示と共にJA5BGAへ次の内容が自動送信されます。

★ 「環境設定読出し検索不可」で次のエラーがありました。(位置=開始画面)

Ver 20170317a 2017/03/18 21:16:35 Koumoku = JtTorikomiSentaku Index=-1 ユーザー名等 この例は、新しいバージョンで新たに追加された項目「 JtTorikomiSentaku 」が、ないことから発生したエラーの例です。

### 対応策

通常の使用方法の場合は自動的に環境設定がアップデートされますが、このエラーが発生した場合に手動でも環境をアップ デートできます。

- 1 最新の「KANKYOU.TXT」を「C:¥BGALOG」フォルダーへコピーしておきます。
- 2 BGALOGを起動して「環境設定」を開きます。
- 3 「KANKYOU. TXTで環境更新」を実施し、「終了」ボタンで完了です。

| 最新バーンヨン                 | <sub>Bic</sub><br>アフチュア | Game Adventure    | Log Book<br><b> 冬日</b> ま       |                                |                      |
|-------------------------|-------------------------|-------------------|--------------------------------|--------------------------------|----------------------|
|                         |                         | r3(Nw3.8.4) 1997~ | Ver2 1985~Ver1                 | 境 境 設 定 画 面                    |                      |
| 開 如<br>BGAZI            | <sup>≜</sup>            | A5BGA             | MINI<br>指定ドライフ*保存<br>TEST Mail | 「修正」リードオンリー解除 テキスト出力           | KANKYOU.TXT<br>で環境更新 |
|                         | 終                       | Z                 |                                | データ【この場所のみ登録・変更可】 (100 Byte以内) | 説明(15)               |
| 位置初期<br>Ver 20170317a > | ft Copyri               | ght JA5BGA        | 日付別<br>データ整理                   | BGA                            | 入力                   |

# データベースの復旧方法

# 何らかのトラブルでデータベースが消えた場合の復旧方法

BGALOG. ACCDBが壊れた場合に次の方法で復旧できます。

 日付別バックアップテータから復旧
 「C:¥BGAL0G¥DayBack」には、右表の様に毎日のQSOを行った 最終のデータが保存されています。
 この日付別のフォルダの中に有る「BGAL0C\_ACCDB」を「BGAL0C」
 フォルダーに上書きコピーを実施すれば、その時点までのデータ に修復が出来ます。
 また、BGALOGフォルダー内の「登録分DT\_Backup.TXT」に 直近のQSOの登録内容が保存されていますので、その後の交信

データを手動で登録すれば復旧できます。

フォルダーごと復旧 開始画面の「全バックアップ」を行った時点までのデータに フォルダーごとそっくり変更することもできます。
1 使用中の「C:¥BGALOG」を「C:¥BGALOG」」等にリネームする。
2 「C:¥BGALOG\_BK」を「C:¥BGALOG」にリネームする
3 処理が完了して不要となった「C:¥BGALOG」」は削除
※ この方法は「全バックアップ」を事前に実施していなければ なりません。

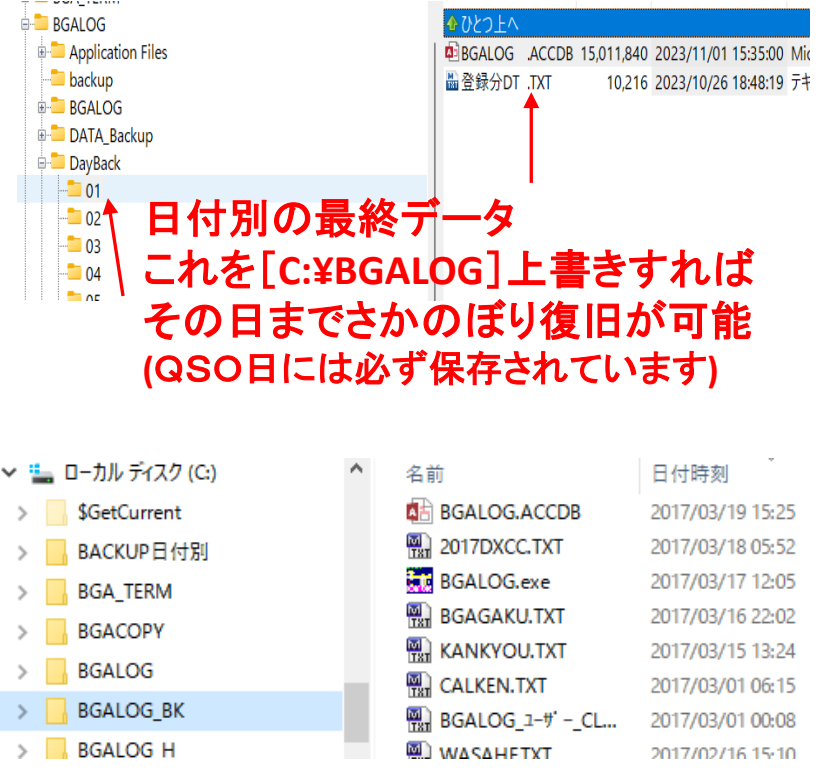

4

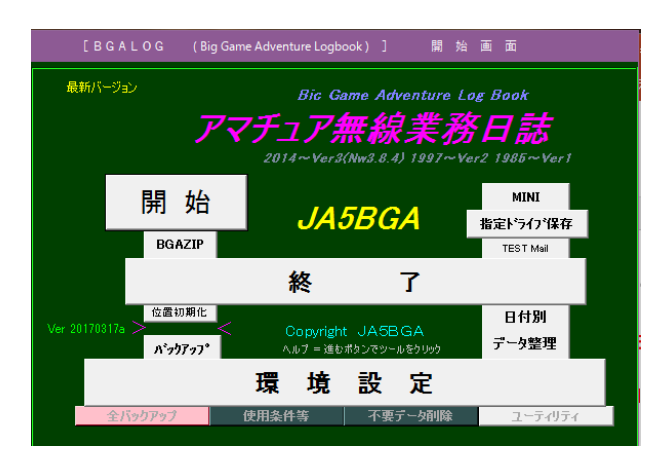

### 全バックアップ

目次へ

- 左の「全バックアップ」は、次の内容を実施します。
- 1 「C:¥BGALOG\_BK」があれば削除します。
- 2 「C:¥BGALOG」を「C:¥BGALOG\_BK」としてゴーします。

※ 名前を変えてコピーするのみで単にフォルダー名が異なるのみです。

登録分DT\_Backup. TXT(最大100件まで過去登録分を保持) QSOを行いLOG登録時に自動で作成(又は、追加)されます。 月の当初に自動的に整理されます。

# 不正データの補正 (★ ★ ★ 重要 ★ ★ ★ )

# 次の各エラーチェックを実施して正しく修正することにより、データの不良によるエラーはほとんどなくなります。

| 🏦 ツール 画面                                                                                                    |                              |            |                                  |         |                                          |         |                     |                                              |                               |
|----------------------------------------------------------------------------------------------------|------------------------------|------------|----------------------------------|---------|------------------------------------------|---------|---------------------|----------------------------------------------|-------------------------------|
| 画面表示位置設定                                                                                                    | メイン画面幅等設定                    | メイン画面ツール   | DXCC 保守·                         | 再構築     | IOTA 保                                   | 守·再構築   | JCC 保守・再構築          | 各種アワード                                       | WASA-HF                       |
| ユーティリティ BC                                                                                                    | ALOG QSOデータ 初期化              | 外部ソフトから    | のインボート                           | FT8 (4) | テータ取込                                    | エクスポート  | 、 JARLアワード間         | ほうしん 「「「「」」 「「」」 「「」」 「「」」 「」 「」」 「」 「」 「」 「 | ータチェック・自動補正                   |
| <ul> <li>★ エラーチェックを実施(データ寮に合わせて時間がかかります。終了メッセージまで他の作業を行わないでください。)</li> <li>重要度 (★=最も重要 ●=重要 ▲要修正)</li> <li>★ 最初にコールサインからチェックしてください。</li> <li>※ エラーチェックと自動補正を繰り返し実施して共にエラーがなくなるまで修正してください。</li> </ul> |                              |            |                                  |         |                                          |         |                     |                                              |                               |
| エラーチェ                                                                                                    | ック                           |            |                                  |         | 右側ボタ                                     | マンは自動   | 補正(手動での<br> 該当局クロック | 修正方法:#                                       | )<br>原面で直接修正)                 |
| ★ インテ <del>ッ</del> クス看(                                                                                                    | 通常は非表示:エラー有で補正し              | 時に表示)      |                                  |         |                                          |         | は ヨペリ ノリノ           | · ~   >E                                     |                               |
| ★ コールサイン欄(データ未記入&2パイト以下、英字と数字組合せ)                                                                                                    |                              |            |                                  |         | 前後のスペース、コールサイン2バイト以下、削除 🔽 ロ=全て削除、レ=自分で修正 |         |                     |                                              |                               |
| ★ 日付欄(日付の                                                                                                    | のパターンに一致しないものを抽出             | R)         |                                  |         | 前後のスペースのみ自動削除                            |         |                     |                                              |                               |
| ★ モード欄(登録                                                                                                    | のモード以外を抽出)                   |            |                                  |         |                                          |         |                     |                                              |                               |
| ★ 周波数相(JA                                                                                                    | バンド外のものを抽出、オフバント             | 「は未チェック)   |                                  |         | コロン、ド <del>ッ</del> ト                     | 一の調整    |                     |                                              |                               |
| ▲ RST (スペース                                                                                                    | 混入、FTで記号無、RST無、 <del>1</del> | E-ド⇔ RST整合 | <del>ነ</del> ቿቻ፲ <del>ን</del> クን |         | スペース削除                                   | 余、FTで記号 | 黒、RST黒、モード ⇔        | RST整合性チェッ                                    | <i>b</i>                      |
| ★ プリフィックス書(記号、未記入チェックのみでプリフィックスの正当性は未チェック)                                                                                                    |                              |            |                                  |         | ⇔[/N                                     | MM]は表   | 示されますが、無            | 無視してくたさ                                      | <u>s</u> ().                  |
| ★ DXCC番号欄(3桁数字、[]以外を検索)                                                                                                    |                              |            |                                  |         | QSL相修正                                   |         | 変換前 📃               | → 返還後 🔽 [                                    | ]= <b>⊼^*</b> − <b>ズ、</b> レ=R |
| ● カード受領欄(スイ                                                                                                    | ヘサース(NoQSL)、R 以外を抽出          | )          |                                  |         | LOTWR                                    | (日付有⇒R) | ) 他変換前              | ⇒ 返還後 🔽 [                                    | ]=,,*-,, v=R                  |
| ● LoTW受領督(                                                                                                    | 先頭の1文字目が「スヘ*ース」、「            | 「R」以外を抽出)  |                                  |         |                                          |         |                     |                                              |                               |

左側のボタンはチェックのみですので手動で訂正が必要です。 右側のボタンは自動で修正を行います。 目次へ

### <u> BGALOGは最新のものをお使いください。</u>

#### 注意: <u>プログラムバージョンと環境設定「 KANKYOU. TXT 」はその都度のバージョンでのセットで使用する必要があります。</u>

新しくバージョンアップを行ったデータを古いバージョンで使用するとすでに削除された環境設定の項目が無い状態が発生し、 結果データベースを壊してしまう可能性がありますので、古いバージョンに戻す場合は、事前に開始画面にてそのバージョンの 環境設定「 KANKYOU.TXT 」ファイルによりデータも古いバージョンに戻す必要があります。

バージョンアップ時にはそのZIPファイル内にある「各.TXT」ファイルもBGALOGフォルダーにコピーしてください。 これを実施しないと正常にバージョンアップが行われません。

BGAGIPによる手動アップデート方法

手動で実施する方法

右の[Ver アップ]をクリックでアップデートします。

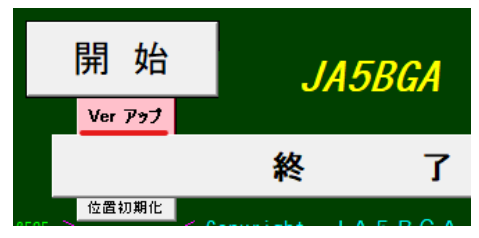

目次へ

#### 次の画面が

| BGAZIP Ver2.1                                                                                        |                                                                                                    | - D >                                                                                                  | ĸ                        |
|----------------------------------------------------------------------------------------------------|----------------------------------------------------------------------------------------------------|----------------------------------------------------------------------------------------------------|--------------------------|
| 自動ダウンロード                                                                                             | <ul> <li>★ 自動ダウンロード処理</li> <li>ダウンロードフォルダーのクリアー &amp; ダウンロード &amp; 解凍<br/>EDXGホームページより「BGAZIP.zip」を自動で「BGALOG_VUP」</li> <li>解凍後、全てのファイル を「BGALOG」 ヘコピーします。</li> <li>処理済の一時フォルダー全てをを削除します。</li> <li>処理結果がこの画面に表示されます。</li> <li>確認をクリックでBGALOGを起動して終了します。</li> </ul> | 」 フォルダーヘダウンロード します。                                                                                    |                          |
| (EDXGホームページより)<br>BGALOGを起動                                                                          | <ul> <li>★ 注意点</li> <li>・ 取込開始前には 「BGALOG」 を終了させておいてください。(BG</li> <li>・ 取込開始時、終了時にBGALOG関係の不要ファイル、不要フォ</li> <li>★ 処理に失敗した場合</li> <li>一旦終了させて「BGAZIP.EXE」を再起動して作業を行って</li> </ul>                                                                                    | GALOGから実施の場合は自動終了)<br>サルダーが有れば削除します。<br>てくだない<br>いずれも「BGALOG」フォルダー(<br>「BGA <mark>ZIP</mark> .EXE」をアッコ | に入れておいてください。<br>プデートします。 |
| ▲ バージョン                                                                                              | は2017/06/26以降のものを使用してください。                                                                                                    | BGAZIP_UP                                                                                              | .exe                     |
| dows によって PC <b>が保護されまし</b>                                                                          |                                                                                                    | BGAZIP                                                                                                 | .exe                     |
| しかやか、かなかか。 近日に おはい ジーノ ひかめかせん しか<br>コンプ ジャサイン と、 ド この知道から こうほせ がみこす ト<br>こ こ をクリック<br>その 住在 汗 を クリック | ウインドウによるこのような画面が表示された場合は、<br><mark>「詳細情報」</mark> をクリックしてから実行をしてください。                                                                                                    | 「BGA <mark>LOG</mark> . EXE」をア                                                                         | ップデートします。<br>6           |

# 重要不正データの有無の簡易チェック方法

\_次の重要項目が未記入等の場合は各種検索時やテルネット処理中にデータ不正のために「<mark>検索できない</mark>」、 「<mark>ハングアップ</mark>」につながるエラーを引き起こします。

「<mark>コールサイン</mark>」、「<mark>日付・時間</mark>」、「<mark>モード</mark>」、「周波数」、「<mark>プリフィックス</mark>」、「<mark>DXCC番号</mark>」

### 簡易チェック方法

★「項目欄の文字」をクリック(例はDXCC番号クリック時)

項目欄の文字をクリックするとその都度、昇順・降順にソートされますので、その中で空白欄や不正な文字を見つけましたら修正してください。 下記の例では「HRS」が未記入となっています。

|    |        | ±X           |          |     |     | 備考  | 1検索 | <u>र</u> | ルチ行       | 備考2  | 2検索    | マルチ行  |   |
|----|--------|--------------|----------|-----|-----|-----|-----|----------|-----------|------|--------|-------|---|
| QR |        | CIUAR        | - Û      |     |     |     |     |          |           |      |        |       |   |
| t  | コールサイン | 日付 時間        | $\wedge$ | モート | 周波数 | HRS | MRS | 79779    | <b>DX</b> | 名前等  | 住所     | マネージャ | Р |
| •  | VE7CML | 1979/09/30   | 4:56     | SSB | 21. | X   | 59  | VE       | 001       | GREG | CANADA |       |   |
|    | VE3U0T | 1979/10/27 0 | 1:55     | SSB | 21. | 59  | 59  | VE       | 001       |      | CANADA |       |   |
|    | VE7VX  | 1980/03/01 0 | 5:14     | SSB | 14. | 59  | 59  | VE       | 001       |      |        |       |   |
|    | VE1DXA | 1980/03/01 0 | 7:27     | SSB | 14. | 59  | 59  | VE       | 001       |      |        |       |   |

環境設定

| 全ての項目行で    |
|------------|
| 昇順・降順ソート可能 |

その他のチェック

★ 「ヌル」をチェック

メイン画面マニアルのP-24 検索が出来ない、ヌル補正の必要性を 参考にしてください。

データを登録しているのに検索が出来ない場合が有ります。 原因は、「ヌル」状態となっているために検索出来なくなっている ためです。

また、最悪時はハングアップにつながります。

メンテナンス & その他 メンテナンス & その他 HAMLOG、DXCC、JCC、IOTA、学習 マネージャ、環境、内のヌルを修正します。 テルネットについてはテルネット画面内のツールにあります。

LOTW等 DB処理 · 複合検索

マニア

オプション・その他

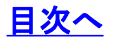

ホーム

すべての Access..... « «

貼り付け

クリップボード

◆ 書式のコピー/貼り(

ファイル

表示

表示

テーブル

HAMCAN HAMJCC

HAMXC
 IOTA

Kankyou
 pedStation

PK OSL

TelNet

DXCCリストの修復方法 (実施はUSB等にバックアップ後に行ってください。)

- 1 DXCCリスト内の交信記録が削除されてしまった場合に古いデータベースからコピーをする方法 マイクロソフトアクセスにより最新の壊れたデータを開き「HAMCAN」を削除し、 古い破損前の「HAMCAN」をコピーする。
- 2 登録済のデータのDXCC番号により修復する方法 (実施時の各コメント等を確認してください)
  - (1) 最新の「DXCCLIST.TXT」ファイルにより「①のメンテナンスを実施」
     BGALOG\_VUP内に最新の「DXCCLIST.TXT」が含まれており、通常は自動で
     更新されます。
  - (2) 「④ DXCCカントリーリストの再構築」を実施 次の内容が実施されます。

### 作業内容

- ・ ヌル補正
- すべての交信データを削除(コールサイン、T、Rの更新内容の記号を削除)
- 登録している業務日誌のデータにより(コールサイン、T、Rの更新内容の記号を登録)
   ※ コールサインについては、先にヒットしたものが登録されます。

| メイン動作オプション 画面位置設定                                                                                    | メイン画面メンテナンス                                               | QSLカード画面オ  | プション                                                                                           | IOTAオプション                                                            | DXCCオプション                                                | 読売アワード                   | JARL30周年記; |
|----------------------------------------------------------------------------------------------------|-----------------------------------------------------------|------------|------------------------------------------------------------------------------------------------|----------------------------------------------------------------------|----------------------------------------------------------|--------------------------|------------|
| WASA-HF 外部ソフトからのインボート                                                                                |                                                           |            |                                                                                                |                                                                      |                                                          |                          |            |
| <ul> <li>① DXCCLIST. TXTフ</li> <li>② DXCC番号によりQSC</li> <li>※ マスターDBとの整合に<br/>「全て終了」のメッセーシ</li> </ul> | ァイルによりメンテナンス<br>・データのプリフィックスを<br>数分~数十分を要し。<br>えでお待ちください。 | ·修正<br>ます。 | ④<br>①<br>全<br>(1)<br>(2)<br>(3)<br>(3)<br>(3)<br>(3)<br>(3)<br>(3)<br>(3)<br>(3)<br>(3)<br>(3 | XCCカントリーリ<br>登録済業務日誌<br>回容<br>し補正<br>XCCリストを初期<br>録業務日誌のロ<br>理に数分〜数十 | なトを再構築<br>のDXCC番号に<br>部化(データ部分の<br>XCC番号よりDX<br>・分を要します。 | 基づき実施<br>削除)<br>CCリストを再料 | <b>ሻ</b> 築 |

### 初めて使用時の環境設定整備

初めて使用した場合は、環境設定とプログラムが不一致となりエラーが発生する場合があります。

① サンプルデータであっても次を必ず正しく修正してください。

修正を行わない場合は不正使用を避けるためBGALOGは正しく動作しません。

- Call\_Sign JA5BGA
- Name\_jp 鈴木 信一
- Name\_dx Shinichi Suzuki
- CW\_Name SHIN
- CW\_Qth IYO CITY
- Tel 089-983-3434
- email ja5bga@dokidoki.ne.jp
- Qth\_jp 799-3111 愛媛県伊予市下吾川1543-3
- Qth\_dx 1543-3 Simoagawa Iyo-City Ehime 799-3111
- ② バージョンアップの実施
  - 新規ユーザー用のΖΙΡファイルは時々しかアップしていません。

そのために環境設定とプログラムが不一致となりエラーが発生する場合があります。

最初に①②を実施してから使用してください。

サンプルで容量を掴んだ後、初期化実施または初期化済データ(この場合は再度①を実施)で本格使用を して下さい。

別のソフト等で使用していたデータがある場合や不明な場合はメール等にて相談ください。

10

- 目次へ
- '\*\*\*\*\*'は一意であるように制約されています。 このページの他、5ページ 列 値 18/02/08 14:09:39 0 'は既に存在します。
- ① インデックス部分での重複エラーが発生しています。 してください。 何らかの原因でインデックス部分のエラーが発生しています。 修正を行わない場合はその後データが追加できないなどエラーが発生して書き込みが出来なくなります。
- メイン画面の場合(テルネットはオプションから)
- 1 上ボタン「↑」クリックまたはオプション画面から インデックス部分を表示します。
- 2 インデックス欄から値と同じデータを探します。 バージョンによりフォーマットが異なります。
- 3 その最後部分を次の様に秒以下を適宜変更して終了 值 18/02/08 14:09:39 0

值 18/02/08 14:09:39123

- ※ 修正を行う行が不正データや不要データの 場合は、その行を削除してください。
- 4 上ボタン「↓」クリックまたはオプション画面で終了

この場所は単に「唯一無二」である必要がありますが、 BGALOG内では検索等には無関係な場所です。 最新のバージョンでは通常は投入する日付の秒の下に3桁の 数字を埋め込んで作成するようにしています。

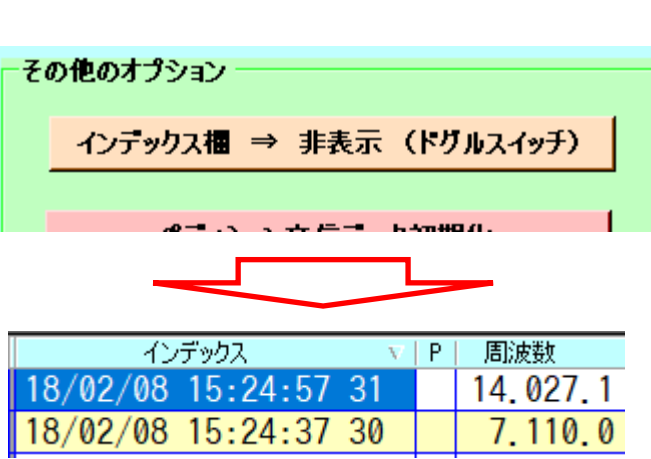

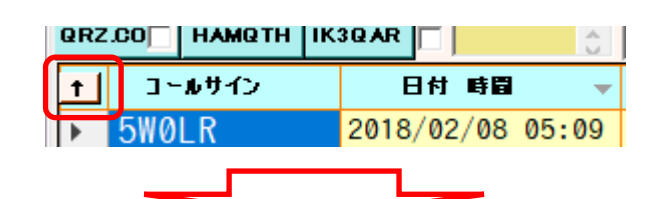

の不正データの補正を実施

| 6 | ORZ |                     | ÷.     |          |
|---|-----|---------------------|--------|----------|
|   | Ŧ   | インデックス No           | コールサイン | 日村「      |
| l | •   | 18/02/08 14:09:39 0 | 5W0LR  | 2018/02/ |
|   |     | 12/02/02 00.52.11 0 | DEST   | 2018/02/ |

# メイン画面の項目別、注意事項

\*=プログラム上の最重要項目、\*=重要事項

一般的注意事項、「半角の記号は極力使用不可」プログラムと混同した動作をし、検索不可が発生の可能性有り:例["#\$%&'\*等]

| 項目              | 注意事項等                                                        | 最大文字数  |
|-----------------|--------------------------------------------------------------|--------|
| インデックス *        | 同一文字は不可:投入できずその後修正まで次の作業が出来なくなる(通常非表示で自動処理)                  | 20     |
| コールサイン *        | 空白(未記入)は不可:各種原因不明のエラーが発生                                     | 20     |
| モード *           | 空白(未記入)を含めプルダウンメニュー以外のモード入力は不可、DXCCリストへ影響                    | 6      |
| 周波数 *           | 空白(未記入)を含めMhzにドット(.)が必要、DXCCリストへ影響(正しい記入例:14.123.4、最短記入:14.) | 10     |
| 相手RST           | プログラム動作には影響無し、「カード、LOTW」等の授受に不一致が発生                          | 4      |
| 自局RST           | プログラム動作には影響無し、「カード、LOTW」等の授受に不一致が発生                          | 4      |
| プリフィックス *       | 正しいDXCCリストの処理が不可、検索時等の実行時に処理不能の為原因不明なエラーか発生                  | 15     |
| DXCC番号 *        | 正しいDXCCリストの処理が不可、検索時等の実行時に処理不能の為原因不明なエラーか発生                  | 3      |
| 名前等             | プログラム動作には影響無し、検索時に抽出できなくなる                                   | 30     |
| マネージャ*          | プログラム動作には影響無し、検索時に抽出できなくなる、カードの無駄                            | (13)15 |
| 住所等             | 自由に記載可能                                                      | 60     |
| ペディション等         | 自由に記載可能                                                      | 1      |
| ゾーン             | プログラム動作には影響無し、検索時に検索不可                                       | 5      |
| カード発送           | 自由に記載可能(/TJD等)、ただし半角スペースについては未発行                             | 5      |
| カード受領 *         | 「R」「スペース」以外は記入不可、DXCC整理がNG                                   | 5      |
| LoTW送受 <b>*</b> | 「スペース」または先頭の1文字は「R」以外は不可(記入例例:[R 2018・・・・]、or [R]の未記入)       | 15     |
| eQSL            | プログラム動作には影響無し、eQSL送受の記録のみ                                    |        |
| JCC等 *          | 住所以外に転用可、転用する場合はJCCと等しい番号の使用は不可(住所等が自動で書き込まれる)               | (8)15  |
| 備考1、備考2         | 自由に記載可能(備考1:一覧表示をさせたいものを記入、備考2その項目にあてた場合に多くを表示)              | 245    |
| IOTA *          | IOTAリスト、画像表示と連携                                              |        |

目次へ

# メイン画面の項目別、注意事項-2

| 項目        | 注意事項等                                          | 最大文字数   |  |  |
|-----------|------------------------------------------------|---------|--|--|
| グリットロケーター | プログラム動作には影響無し、検索時に検索不可(GL使用時は4バイト、6バイトに注意)     | (4,6)10 |  |  |
| Photo(Q欄) | 画像有りは(F:DX、J:JA)のみ記入、プログラム動作には影響無し、画像が表示出来なくなる | 10      |  |  |
| 相手、自局、移動  | 住所以外に転用可能、転用すると印刷時に指定できない                      | 相30、自20 |  |  |
| PREソート*   | プログラムには影響無し、印刷時にソート、マネージャの設定実施(印刷直前に実施が必要)     | 20      |  |  |
| 無線機       | プログラムには影響無し、印刷時に利用される                          | 20      |  |  |
| 出力・入力     | プログラムには影響無し、印刷時に利用される                          |         |  |  |
| DX申請      | プログラムには影響無し、検索時に検索出来なくなる(各種申請用に各自が記号を決めて登録します) | 20      |  |  |
| YOBI1     | 未使用非表示(予備)                                     | 20      |  |  |
| YOBI2     | 未使用非表示(予備)                                     | 20      |  |  |

目次へ

次の通り不正データが見つかりましたので修正してください。 修正したい行の先頭から日付までの間をクリックしてください。 対象のデータがメイン画面に表示されます。

1987/03/08 11:53

LIA56JN1

EFAY1

### データ簡易不正データチェック方法 各ボタンをクリックしてチェックして修正をしてください。

|                                                                                                    | [IBOL] [JA5DWI] 1986/10/29 10:00<br>[IBOL] [JR5XNY] 1986/10/29 04:00 |
|----------------------------------------------------------------------------------------------------|----------------------------------------------------------------------|
| ■ ツール 画面                                                                                                    | (100E) [0N3NN1] 1300/10/23 04:00                                     |
| 画面表示位置設定 メイン画面幅等設定 メイン画面のツール DXCC 保守・再構築 IOTA 保守・再構築 JCC 保守・再構築 各種アワード WASAーサー                                                                                                    |                                                                      |
| ユーティリティ BGALOG QSOデータ 初期化 外部ソフトからのインボート FTB (4) データ取込 エクスボート JARLアワード関係 不正デーケテェック・自動補正                                                                                                    |                                                                      |
| <ul> <li>★ エラーチェックを実施(データ寮に合わせて時間がかかります。終了メッセージまで他の作業を行わないでください。)</li> <li>重要度 (★=最も重要 ●=重要 ▲要修正)</li> <li>★ 最初にコールサインからチェックしてください。</li> <li>※ エラーチェックと自動補正を繰り返し実施して共にエラーがなくなるまで修正してくたさい。</li> </ul> | クリックでそのデータを表示します。                                                    |
| エラーチェック<br>★ インデックス欄 (通常は非表示:エラー有で補正時に表示)<br>右側ボダンは自動補正 (手動での修正方法:4)<br>(名のテキスト欄の該当局クリック ⇒ メイン画面で直接修正)                                                                                               | 表示場所はメイン画面です。                                                        |
| ★ コールサイン欄(データ未記入&2バイト以下、英字と数字組合せ) 前後のスペース、コールサイン2バイト以下、削除 「 <b>ロ=全て削除、レ=自分で修正</b>                                                                                                    |                                                                      |
| ★ 日付欄(日付のパターンに一致しないものを抽出) 前後のスペースのみ自動削除                                                                                                    |                                                                      |
| ★ モード欄(登録のモード以外を抽出)                                                                                                    |                                                                      |
| ★ 周波数看(JAパンド外のものを抽出、オフパンドは未チェック) コロン、ドットーの調整                                                                                                    |                                                                      |
| ▲ RST (スペース混入、FTで記号無、RST無、モード ⇔ RST整合性チェック) スペース削除、FTで記号無、RST無、モード ⇔ RST整合性チェック                                                                                                    |                                                                      |
| ★ プリフィックス看(記号、未記入チェックのみでプリフィックスの正当性は未チェック)                                                                                                    |                                                                      |
| ★ DXCC番号欄 (3布鼓字、[]以外を検索) QSL欄修正 変換前 ⇒ 返還後 □ = Z <sup>A</sup> →Z、レ=R                                                                                                    |                                                                      |
| ● カード・受領欄(スヘ <sup>*</sup> ース(NoQSL)、R 以外を抽出) LOTWR欄(日付有⇒R) 他変換前 ⇒ 返還後 「 <u>□=スヘ*ース、 レ=R</u>                                                                                                    | 12                                                                   |
| ▲ LoTW受領欄(先頭の1文字目が「スヘ*ース」、「R」以外を摘出)                                                                                                    | 12                                                                   |

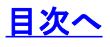

### 年間DXCCエラー対応(再構築)

FT8と年間DXCCは同一ファイルを使用しています。 このファイルが壊れたり一部を削除するとFT8や 年間DXCC登録時にハングアップしてしまいます。

### 修復方法は

次の画面の①~④のボタンを順にクリックして修復してください。

#### FT8(10Byte) 1.9Mhz ⇒ 50Mhz 50. 4 4 14 I □=Entity ⇔ L=FT8 表示年 2018 : MIX 175 28 Т 160m C₩ 44 80m 4 ٢ SSB 20 90 40m R Digital 155 30m 93 年間DXCC(再構築) R 20m 119 業務日誌から更新 DXCCグラフ 17m 117 (分析詳細表示) 年変更時、矛盾発生 15m 53 TT 時等に実施 12m 17 10m 9 ③ FT8 リフレッシュ 6m 30 チャレンジ計 560 TT RR 「データ保守用」(以下は通常未使用です。) ② 「BGADXCCLIST.TXT」でリスト更新 (初期化) 全データ完全削除(削除後は②で構築) R RRRT TR

クリックで年間DXCC画面に表示が代わります

| DX   | BGA                           | LOG                     | (Big G        | Game A        | dventur    | re Logbo               | ok)          |                       | *                       | **          | テ        | ルネ            | ッ        | ト画                   | 面,                   | ***                    |     | (Ver 20181019a) (テルネッ                                              | 卜接続外          | 눈 = bld.dxscape.co | om:8000)             |                                                      |                 |       |
|------|-------------------------------|-------------------------|---------------|---------------|------------|------------------------|--------------|-----------------------|-------------------------|-------------|----------|---------------|----------|----------------------|----------------------|------------------------|-----|--------------------------------------------------------------------|---------------|--------------------|----------------------|------------------------------------------------------|-----------------|-------|
| I II | <mark>●  </mark> 1<br>ネットワークメ | <mark>/2</mark> 2<br>イン | 21   🕨<br>局別都 | ▶    <br>星取表管 | マニアル<br>管理 | <mark>≀_</mark><br>″೯ಗ | /ョン局表        | <u>モー</u><br>际        | <mark>ド変更</mark><br>オブジ | www<br>/ョン他 | 取込       | 200 件<br>手間D> | •<br>00  | ク DX<br>リ DX<br>ア DX | de W<br>de K<br>de A | D5CSK<br>C4LZN<br>G5S: | :   | 14024.5 VP6D/MM<br>14024.5 VP6D/MM Up 1 T<br>14024.5 VP6D/MM CW up | TU for<br>1.1 | QS0                | 0017<br>0016<br>0013 | Z : PRE ?<br>Z : PRE ?<br>Z : PRE ?                  |                 | Ŷ     |
|      | DXCCno                        | PRE                     | 7             | MIX           | C₩         | Phone                  | Digital      | 1.                    | 3.                      | 7.          | 10       | 14.           | 18.      | 21.                  | 24.                  | 28.                    | 50. | Entity                                                             |               | €   €    <b>1</b>  | / 340   🕨            |                                                      | I=Entity ⇔ [    | ∕=FT8 |
| F    | 240                           | 15                      |               | Т             | Т          |                        | Т            |                       |                         |             | Т        |               | Т        |                      |                      |                        |     | SPRATLY IS.                                                        |               | 表示年 20             | 18 🗄                 | MIX 16                                               | i <b>7</b> 160m | n 28  |
|      | 260                           | 3A                      |               |               |            |                        |              |                       |                         |             |          |               |          |                      |                      |                        |     | MONACO                                                             |               |                    |                      | CW S                                                 | <b>19</b> 80m   | 1 1   |
|      | 004                           | 3B6                     |               |               |            |                        |              |                       |                         |             |          |               |          |                      |                      |                        |     | AGALEGA & ST BRANDON IS.                                           |               | 4                  |                      | SSB 1                                                | <b>8</b> 40m    | 1 83  |
|      | 165                           | 3B8                     |               | R             | R          |                        | R            |                       |                         |             |          |               | R        | R                    |                      |                        |     | MAURITIUS IS.                                                      |               | 年間のソウク             | (五堪第)                | Digital 14                                           | 9 30m           | 1 87  |
|      | 207                           | 3B9                     |               | R             |            |                        | R            |                       |                         |             |          |               | R        |                      |                      |                        |     | RODRIGUEZ IS.                                                      | -             |                    | (1) H A              |                                                      | 20m             | 115   |
|      | 049                           | 30                      |               | R             | R          |                        |              |                       |                         |             | R        |               |          |                      |                      |                        |     | EQUATORIAL GUINEA                                                  | -             | 業務日誌               | から史新                 | DXCCグラ<br>(公析詳細調                                     | Z 17m           | 109   |
|      | 195                           | 300                     |               | к<br>Т        | т          |                        | т            |                       |                         |             | ĸ        |               | т        |                      | т                    |                        |     | ANNUBUN 15.                                                        | -             | 年変更時、              | 矛盾発生                 | (7) 10-485                                           | 15m             | 1 43  |
|      | 489                           | 3D2C                    |               |               |            |                        |              |                       |                         |             |          |               |          |                      |                      |                        |     | CONWAY REFE                                                        | -             | 時寺に                | 美胞                   |                                                      | 12m             | 15    |
|      | 460                           | 3D2R                    |               | R             | R          |                        |              |                       |                         |             | R        |               | R        |                      | R                    |                        |     | ROTUMA                                                             |               |                    |                      |                                                      | 10m             | 1 9   |
|      | 468                           | 3DA                     |               |               |            |                        |              |                       |                         |             |          |               |          |                      |                      |                        |     | SWAZILAND                                                          |               | (3) ETS I          | ראייר                |                                                      | 6n              | n 30  |
|      | 474                           | 3V                      |               |               |            |                        |              |                       |                         |             |          |               |          |                      |                      |                        |     | TUNISIA                                                            |               |                    | 50751                |                                                      | ±برد دام∓       | 520   |
|      | 293                           | 3W                      |               | R             | Т          | Т                      | R            |                       |                         |             |          | Т             | Т        |                      |                      | R                      | R   | VIET NAM                                                           |               | 「デーがは今日」           | 小下供通常主               | 使用です。)                                               | ) Y V J J BI    | 520   |
|      | 107                           | 3X                      |               |               |            |                        |              |                       |                         |             |          |               |          |                      |                      |                        |     | GUINEA                                                             | 4             |                    | 以下は通市木               | 反用(9。/                                               |                 |       |
|      | 199                           | 3Y0P                    |               | _             |            |                        |              |                       |                         |             |          |               |          |                      |                      |                        |     | PETER 1 IS.                                                        | -             | 🖉 ГВС              | ADXOCUST.T           | <t」でリスト更新< td=""><td>(初期化)</td><td></td></t」でリスト更新<> | (初期化)           |       |
|      | 024                           | 318                     |               | D             |            |                        | D            | D                     |                         | D           | D        | D             |          |                      |                      |                        |     | BUUVET 15.                                                         |               | <b>0</b> 4         | シデータ完全削略             | 余 (道明徐徐はの)                                           | ~椹鉱)            |       |
|      | 075                           | 43                      |               | R             |            |                        | R            | N                     |                         | n           | N        | T             | R        |                      |                      |                        |     | GEORGIA                                                            |               |                    |                      | N 11 19 19 19 10 10 10 10                            |                 |       |
|      | ★ 年                           | <br>間DXC0               | > <b>*</b>    |               | 作業         | <br>用カントリ              | <u></u> リスト( | 」<br>〔使用 <sup>2</sup> | 」<br>不可 )               | 作           | ⊥<br>業用業 | 」。<br>務日誌     | <br>( 使用 | _<br>]<br>不可)        |                      |                        | 1   |                                                                    |               |                    |                      |                                                      |                 |       |

### <u>目次へ</u>

正しいプリフィックスやマネージャが表示されない

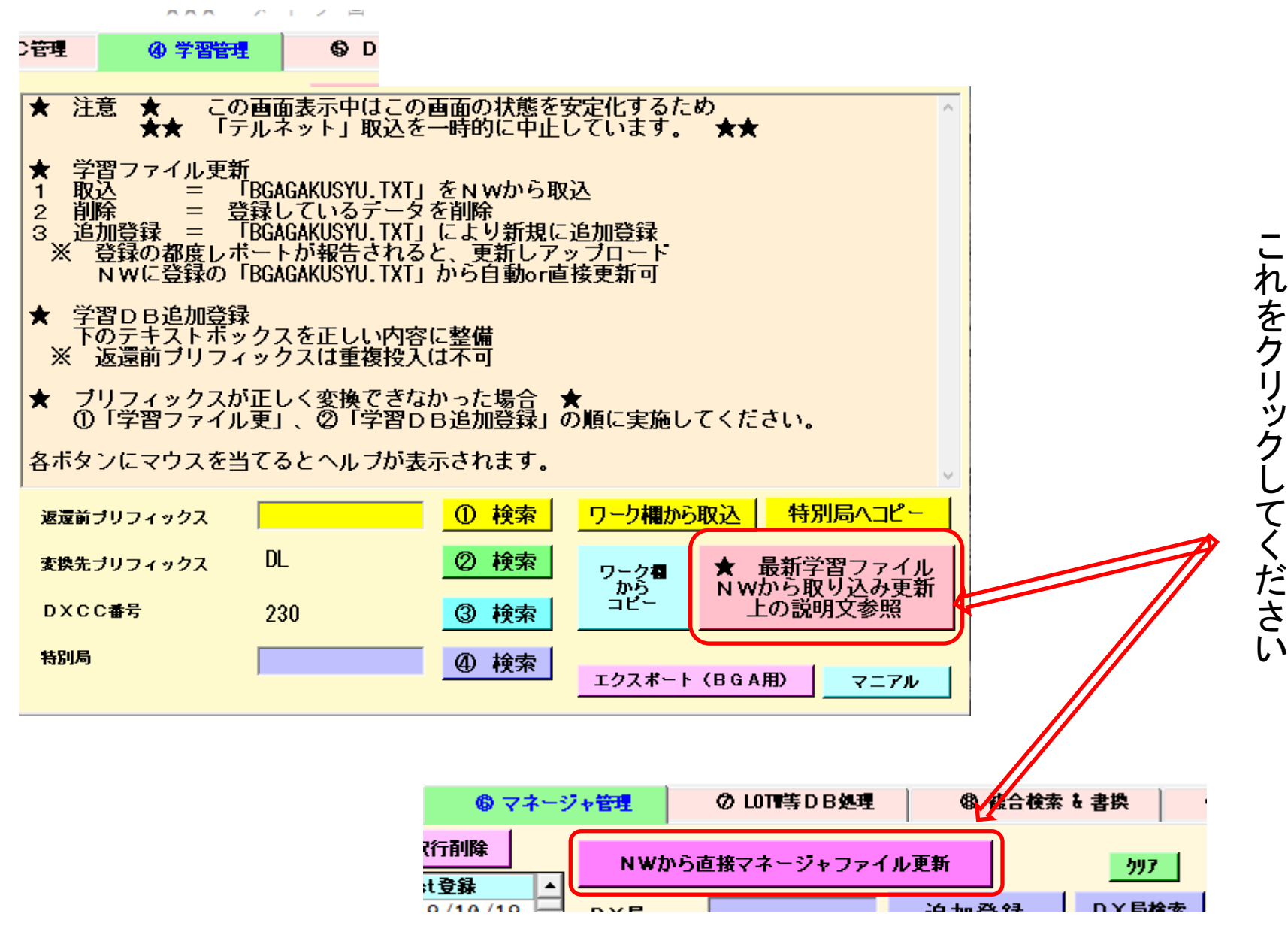

### <u>目次へ</u>

# 作業終了時のBEEP音(サウンド)が出ない場合の修正

次の場所に[Windows Ding. wav]の有無を確認してください。 無い場合はEDXGホームページから[KANKEI. ZIP]をダウンロード・解答し、その中にある [Windows Ding. wav]ファイルを次のフォルダーへコピーしてください。

# C:\Windows\Media\Windows Ding.wav

| BGA LOG New Version Check | Ĩ | JARL-EHIME.pdf     | 06-Sep-2019 | 11:17 | 2.0m<br>11.3M |
|---------------------------|---|--------------------|-------------|-------|---------------|
| BGA LOG Q S L マネージャ       | 1 | KANKEI.zip         | 06-Feb-2021 | 18:50 | _9.4M         |
|                           | Ē | <u>RSYUCHI.TXT</u> | 17-Nov-2020 | 23:30 | 559k          |
|                           | 1 | <u>USA-CA.zip</u>  | 19-May-2021 | 18:08 | 87k           |

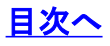

# ★ 「テルネットすべてのデータをマスターデータへ更新実施」で次のエラーがありました。

「インデックス、主キー、またはリレーションシップで重複する値が生成されるため、テーブルを変更できません でした。| 重複する値のあるフィールドの値を変更するか、インデックスを次により削除してください。または重複 する値を使用できるように再定義してください。

#### 発生の原因

インデックス(唯一無二)が重複して登録できない状況となっています。 日時+適宜な数字でインデックスが作成されますが、偶然にもすでに登録済のものと同じ数字が発生すると登録が できなくなります。

#### 対処方法

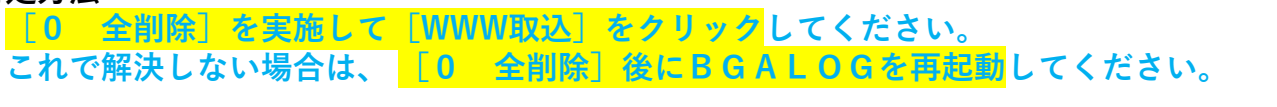

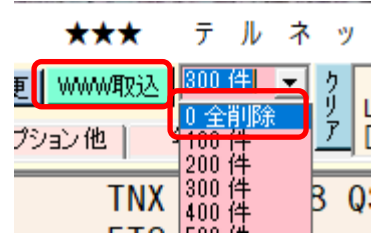

### Accessによるデータベース破損修復(Microsoft アクセスをインストールしている方) **[BGALOG.ACCDB]** をダブルクリックして次により実施してください。

| 🚺 📙 🏸 - 🖓 - マ BGALOG : データベース- C:¥BGALOG¥DayBack¥05¥BGALOG.ACCDB (Access 2007 - 20                                                                                                    | 016 ファイル形式) - Access                                                                   |                                                                                                    |
|----------------------------------------------------------------------------------------------------|----------------------------------------------------------------------------------------|----------------------------------------------------------------------------------------------------|
|                                                                                                    | 18 J7 41 JULA) - Access<br>学校 2 大山 チェック<br>・ 田 その他 -<br>レコード                           | ム 作成 外部データ <u>データベースツール</u> ヘルプ ノ<br>「「「「」」<br>「「」」<br>「」」<br>「」」<br>「」」<br>「」」<br>「」」                 |
| <ul> <li>HAMCAN</li> <li>HAMCC</li> <li>HAMLOG</li> <li>HAMXC</li> <li>HAMXC</li> <li>IDTA</li> <li>Kankyou</li> <li>NenHamCan</li> <li>pedStation</li> <li>PK_QSL</li> <li>Teleet</li> </ul> | ます<br>アイリーホーム 作成 外部データ データベース ツール ヘルプ<br>データベースの<br>最適化/修復<br>メンドsual Basic マクロの<br>実行 | <ul> <li>この作業実施により現在までの削除</li> <li>済でデリートマーク付きのデータが完</li> <li>全に削除されるためにデータベース</li> <li>ホーム</li> </ul> |
| 参考 : 実施前の容量<br>BGALOG .ACCDB 16,060,416<br>実施後の容量                                                                                                    | ッール マカロ リルーションシップ<br>すべての Acce ⊙ く<br>テーブル ^<br>田 HAMCAN<br>田 HAMJCC                   | がコンハクトになり各種検索も早くなります。<br>(停電等によるデータ破損を含む)                                                              |
| BGALOG ACCDB 14.962.688                                                                                                    | HAMLOG                                                                                 | 16                                                                                                    |

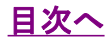

# BGALOGがハングアップして使用できない

BGALOGでコントロールできないハード部分に不具合が発生するとWindowsによりBGALOGシス テムを強制的にシャットダウンさせられます。

その可能性が有る場所は次の通りです。

- コムポートの設定が正しくない場合
   RTC設定ミス、リグコントロール設定ミス、NW接続先のシステムエラー
- NETワークの不具合
   NW接続先のシステムエラー
   NW接続先設定ミス
- これらが発生した場合は環境設定を直接修正してください。

### 開始画面の環境設定から修正できます。

| [ BGA     | LOG (Big Game Ad                                | venture Logbook Ver5        | .8.11.20)]                      | 開始画面            |  |  |  |  |  |  |
|-----------|-------------------------------------------------|-----------------------------|---------------------------------|-----------------|--|--|--|--|--|--|
| 最新バー:     | ジョン                                             | Bic Game Adventure Log Book |                                 |                 |  |  |  |  |  |  |
|           | アマ                                              | マチュア無線業務日誌                  |                                 |                 |  |  |  |  |  |  |
|           | 2019~Ver                                        | b 20}7~Ver4 20}             | 4~Ver3 1997                     | ~VerZ }98b~Ver} |  |  |  |  |  |  |
|           | 開始                                              | 145                         | マニアル一覧                          |                 |  |  |  |  |  |  |
|           |                                                 | JAD                         | 指定トライフィ保存                       |                 |  |  |  |  |  |  |
|           | Ver アップ                                         |                             | TEST Mail                       |                 |  |  |  |  |  |  |
|           |                                                 | 終                           | 了                               |                 |  |  |  |  |  |  |
| Ver 20240 | 位置初期化<br>128a > <<br><b>パ<sup>*</sup>ァクアゥフ*</b> | Copyright JA<br>ヘルブ= 進むボ    | 5 B G A<br>タンでツールをクリック          | BGALOG<br>紹介    |  |  |  |  |  |  |
|           |                                                 | 環境                          | 殳 定                             |                 |  |  |  |  |  |  |
| 無線        | 全 <b>バックアップ   (</b><br>局免許の有効期限 固定局             | <b>使用条件等</b>                | 不要デー <b>外削除</b><br>= 2027/12/03 | 支援を受ける          |  |  |  |  |  |  |

修正方法が不明な場合はメール、 電話等で連絡ください。

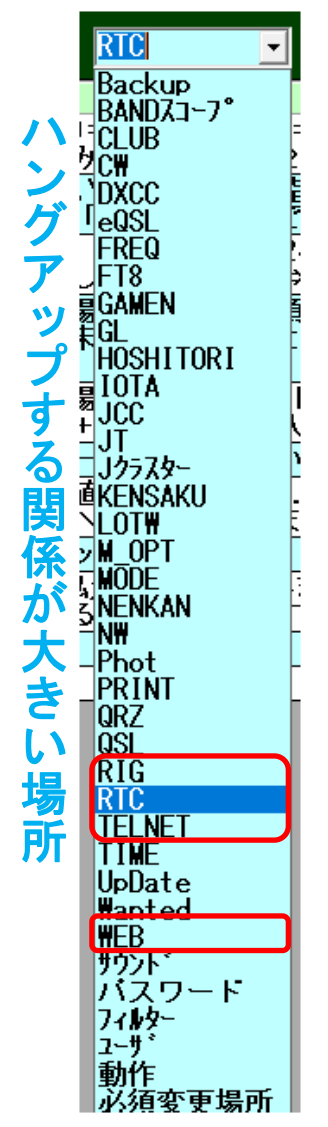